## **STEP 1: Requesting a Guest ID**

### Guest Account System (rochester.edu)

### https://myidentity.rochester.edu/guest/LoginServlet

|                                                                                                | rochester.edu/guest/LoginServlet                                                                                                    |                                                                                                    |                                                                           |                                           |
|------------------------------------------------------------------------------------------------|----------------------------------------------------------------------------------------------------|----------------------------------------------------------------------------------------------------|---------------------------------------------------------------------------|-------------------------------------------|
|                                                                                                | KOCHESTER Guest Account System                                                                                                    |                                                                                                    | 💄 Sponsor 👻 🤨 I                                                           | lelp                                      |
|                                                                                                | Last Name Status All URID                                                                                                    | v                                                                                                    | + Add Guest<br>+ Add Multiple Guests                                      | Be sure to click "+A<br>Guest"            |
|                                                                                                | Email                                                                                                    |                                                                                                    |                                                                           |                                           |
|                                                                                                | Search                                                                                                    |                                                                                                    |                                                                           |                                           |
|                                                                                                | Show 25 ventries                                                                                                    |                                                                                                    | r NetID 🕼 Request Issued Date                                             | 17                                        |
|                                                                                                |                                                                                                    |                                                                                                    |                                                                           |                                           |
|                                                                                                |                                                                                                    |                                                                                                    |                                                                           |                                           |
| w Guest                                                                                        |                                                                                                    |                                                                                                    |                                                                           | ×                                         |
|                                                                                                |                                                                                                    |                                                                                                    |                                                                           |                                           |
| _                                                                                              |                                                                                                    |                                                                                                    |                                                                           |                                           |
| Spons                                                                                          | sor Agreeme                                                                                                    | nt                                                                                                    |                                                                           |                                           |
| Sponsored acc<br>University affil                                                              | ounts may only be requested fo<br>ates, contract labor staff, volun                                                                                                    | or individuals who have a forr<br>iteers, vendors, community p                                                                                                    | nal relationship with the Ur<br>hysicians, and visitors from              | niversity such as<br>other institutions.  |
| As the sponso                                                                                  | , you are responsible for:                                                                                                    |                                                                                                    |                                                                           |                                           |
| <ul> <li>Ensuring</li> <li>In</li> <li>U:</li> <li>Ar</li> <li>Co</li> <li>Authoriz</li> </ul> | your guest follows all of the IT<br>dividual user passwords shall no<br>er identity shall be verified befor<br>y device used to connect to the<br>nfidentiality of information on ling<br>access to University resource | policies including:<br>ot be shared<br>ore performing password resi<br>e network shall use full-disk er<br>aptops and other mobile dev<br>ces for the individual identifie | ets<br>ncryption and anti-virus sofi<br>ices, for more information s<br>d | tware to protect the<br>see article here. |
| <ul> <li>Acknow</li> <li>Termina</li> </ul>                                                    | edging that a copy of this reque<br>ting your guest's access when th                                                                                                    | est will be emailed to your ma                                                                                                    | inager                                                                    |                                           |
|                                                                                                |                                                                                                    | hat access is no longer neede                                                                                                    | 20                                                                        |                                           |
|                                                                                                |                                                                                                    | hat access is no longer neede                                                                                                    |                                                                           | l agree                                   |
| w Guest                                                                                        |                                                                                                    | hat access is no longer neede                                                                                                    | Clic                                                                      | l agree<br>k the box above                |
| w Guest                                                                                        |                                                                                                    | hat access is no longer neede                                                                                                    | Clic                                                                      | l agree<br>k the box above                |
| w Guest<br><b> S VOU</b> I                                                                     | Guest current                                                                                                    | ily with vou?                                                                                                    | Clic                                                                      | l agree<br>k the box above                |
| w Guest<br>Is your                                                                             | Guest current                                                                                                    | ily with you?                                                                                                    | Clic                                                                      | l agree<br>k the box above                |
| w Guest<br>Is your                                                                             | Guest current                                                                                                    | they are currently with me in                                                                                                    | Clic                                                                      | l agree                                   |
| w Guest<br>Is your                                                                             | Guest current                                                                                                    | they are currently with me ir                                                                                                    | Clic                                                                      | l agree                                   |
| w Guest                                                                                        | Guest current<br>Yes,<br>No, they a                                                                                                    | they are currently with me ir<br>are not here and I have their                                                                                                    | n-person<br>email address                                                 | l agree                                   |

Please select the correct option

New Guest

| Which type of Gues                       | t are you requesting accounts for?                                                                                                    |
|------------------------------------------|----------------------------------------------------------------------------------------------------|
| <ul> <li>Contractor</li> </ul>           | Individuals such as contract staff, traveling clinicians and locums who enter into a relationship with the University. Example: contract employees from TekSystems              |
| ○ Visiting Healthcare Student            | A healthcare student from another institution who is performing a rotation at URMC or an affiliate hospital. Their accounts are created with a _STU suffix in the account name. |
| ○ Visiting Medical Instructor            | A teaching faculty from another institution who instructs clinicians at URMC. Their accounts are created with a _FAC suffix in the account name.                                |
| <ul> <li>University Affiliate</li> </ul> | Individuals from partner companies or institutions who enter into a relationship with the University (Example: Visiting Faculty, Visiting Residents, etc.)                      |
| ⊖ Student Guest                          | Interns, student researchers, and members of student programs which are not managed through UR Student                                                                          |
| ⊖ Vendor                                 | Individuals from external companies that provide services for the<br>University. Example: employees from Xerox who need accounts to<br>maintain UofR printers                   |
| ○ Researcher                             | Individuals outside the university who need UofR accounts as part of collaborating with UofR researchers                                                                        |
| $\bigcirc$ Retired Faculty               | Individuals who have not been formally conferred as Emeriti                                                                                                    |
| ⊖ Other                                  | Persons who need access to university resources but who do not fit any of the above categories                                                                                  |
| Back                                     | Next                                                                                                    |

#### $\times$

New Guest

| Select Accounts<br>Choose your desired accounts and accesses                                                                                                |  |
|----------------------------------------------------------------------------------------------------|--|
| URMC Active Directory<br>URMC Email, eRecord, URMC VPN, URMC wireless, Citrix and other URMC AD authenticated services                                      |  |
| UR Active Directory<br>UR_Connected wireless, UR Office 365 email, and other UR AD authenticated services<br>Add UR Office 365 Mailbox<br>@ur.rochester.edu |  |
| <ul> <li>NetID REQUIRED</li> <li>Blackboard, MyPath, University VPN, UR Financials, and other NetID authenticated services</li> </ul>                       |  |
| Expiration Date After the expiration date, access to the requested accounts may be removed                                                                  |  |
| Back Next                                                                                                    |  |
|                                                                                                    |  |

×

| Sponsor, enter the info below as accurately as possible         FIRST NAME       MIDDLE NAME         legal first name       LAST NAME         PERSONAL OR EXTERNAL EMAIL ADDRESS         We'll send an email to the guest to collect their birth date and last four dist of their SSN. This information will help us identify any accounts they may already have.       Please remember to follow up with the scholar/employee to ensure prompt submission of this | r Guest                                                                                                    |                                                                      |                                                          |                                   |                |
|----------------------------------------------------------------------------------------------------|----------------------------------------------------------------------------------------------------|----------------------------------------------------------------------|----------------------------------------------------------|-----------------------------------|----------------|
| FIRST NAME       LAST NAME         legal first name                                                                                                    | New Guest<br>Sponsor, enter the info below as                                                                                                    | accurately as possible                                               |                                                          |                                   |                |
| Iegal first name         PERSONAL OR EXTERNAL EMAIL ADDRESS         We'll send an email to the guest to collect their birth date and last four digits of their SSN. This information will help us identify any accounts they may already have.         REQUEST DETAILS                                                                                                    | FIRST NAME                                                                                                    | MIDDLE NAME                                                          | LAST NA                                                  | ME                                |                |
| PERSONAL OR EXTERNAL EMAIL ADDRESS<br>We'll send an email to the guest to collect their birth date and last four<br>digits of their SSN. This information will help us identify any accounts<br>they may already have.<br>REQUEST DETAILS                                                                                                    | legal first name                                                                                                    |                                                                      |                                                          |                                   |                |
| REQUEST DETAILS prompt submission of this                                                                                                    | PERSONAL OR EXTERNAL EMAIL ADDRE<br>We'll send an email to the guest to collect<br>digits of their SSN. This information will be<br>they may already have. | SS<br>their birth date and last four<br>elp us identify any accounts | Please remember to<br>up with the<br>scholar/employee to | o follow<br>o ensure              |                |
|                                                                                                    | REQUEST DETAILS                                                                                                    |                                                                      | prompt submission                                        | of this                           |                |
| This is for sponsors to track guest information and is not monitored. For<br>any extra account setup requests, please contact the help desk.<br>Please note: The SSN is only to verify that the n<br>user does not already have an account                                                                                                    | This is for sponsors to track guest informa<br>any extra account setup requests, please                                                                    | ition and is not monitored. For contact the help desk.               | Please note: The SSN<br>user does not already            | is only to veri<br>/ have an acco | fy that the no |
|                                                                                                    |                                                                                                    |                                                                      |                                                          |                                   |                |
| Back Next                                                                                                    |                                                                                                    |                                                                      |                                                          |                                   |                |

Expect to have a result within 24 hours

## \*\*\*\*\*NEXT STEP\*\*\*\*\*

# Adding your New User to URCompass

| UNIVERSITY OF ROCHE                     | STER                                                                                                    |
|-----------------------------------------|----------------------------------------------------------------------------------------------------|
| Launch Application                      | Departmental Services                                                                                                    |
| F-1 & J-1 Student Services              | Lists                                                                                                    |
|                                         | Image: My Current Cases     Image: My Closed Cases     My Department's Current Cases                                                                    |
|                                         | Image: My Department's Employees & Scholars                                                                                                    |
|                                         | Tasks                                                                                                    |
|                                         | + Add New Person Update Your Contact Information H-1B Upload Additional Information                                                                     |
|                                         | IOC J-1 Student Intern     J-1 Scholar Extension<br>Request     J-1 Scholar New Request                                                                 |
|                                         | New Student Intake                                                                                                    |
| Secure Online Session                   |                                                                                                    |
| First Na<br>Middle<br>Date of<br>Gender | Please fill out all of the necessary<br>fields (marked with an asterisk).<br>Please <b>ensure</b> that the information is<br>correct before continuing. |
| Email A                                 | ddress*                                                                                                    |
| Campu                                   | s*                                                                                                    |
| Do you<br>this ne<br>O Ye               | A have an institutional university ID for<br>w profile?*<br>No<br>No<br>No<br>No<br>No<br>No<br>No<br>No<br>No<br>No                                    |
|                                         | u have a network ID for this new profile?*                                                                                                    |
| Ado                                     | d New Person                                                                                                    |

| this new profile?*    | - 11-                |                                        |
|-----------------------|----------------------|----------------------------------------|
| Yes                   | O NO                 | ID Number will go into <b>both</b> the |
| University ID Number* |                      | University ID Number field as well as  |
|                       |                      | the Network ID Field.                  |
| Do you have a network | ID for this new prof | ile?*                                  |
| Yes                   | ⊖ No                 |                                        |
| Network ID*           |                      |                                        |
|                       |                      |                                        |
|                       |                      |                                        |